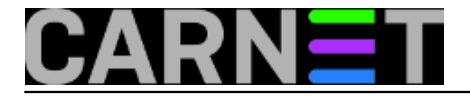

## Windows 10 i Safe Mode

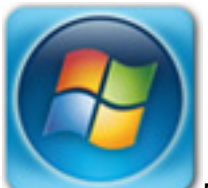

Nedavno se Desetka poigrala s mojim živcima i samoproglašenim statusom rasnog informatičara. Tijekom ažuriranja *Windows Update* je povukao Microsoftov driver za nVidia grafičku karticu. Nakon *restarta* počelo je učitavanje GUI i potom se Desetka ustobočila na crnom ekranu. A ja, siromašak, bez recovery ili instalacijskog medija... pa sam se sjetio tipke F8 kako bih kroz *Safe Mode* odradio *rollback* drivera. I tako je započela igra mačke i miša između mene i Desetke, naime, niti nakon višestrukih restartanja računala nisam uspio pritisnuti F8 u, kako se to kaže, "pravom trenutku". A mogao sam se tim "pravim trenutkom" baviti do Sudnjeg dana jer, vidio sam kasnije na Webu, Desetka jednostavno ne prihvaća F8 tijekom standardne *startup* sekvence!

Iz ovog sam iskustva izvukao važnu pouku: dok je još sve u redu, u *Startup* izbornik Desetke postaviti *Safe Mode*. Švrljanjem po Webu ustanovio sam da je opisana nevolja na ovaj ili onaj način zadesila i druge, oni su došli do istog zaključka, neki su ponudili rješenja kako postaviti *Safe Mode* u *Startup* izbornik. Ja sam se opredijelio za varijaciju jednog pristupa, dostatno elegantnu i praktičnu da je ponudim kolegama sistemcima.

Pretpostavljamo uobičajenu situaciju, da imamo računalo s jednom instalacijom Desetke na C: particiji i želimo u *Startup* izbornik "uglaviti" stavku **Safe Mode**.

1. Otvorimo CMD u admin modu, zadamo *bcdedit* da se informiramo o stanju *boot loadera*, potom slijedi naredba, sve baš kako je prikazano na slici. Vitičaste zagrade dobit ćemo kombinacijom tipaka AltGr+B i AltGr+N, mada, možemo iskoristiti i naredbe *Mark / Copy / Paste* u CMD prozoru.

| Windows Boot Loader                                  |                                                                                                    |
|------------------------------------------------------|----------------------------------------------------------------------------------------------------|
| identifier                                           | {current}                                                                                           |
| device                                               | partition=C:                                                                                        |
| path                                                 | \WINDOWS\system32\winload.efi                                                                       |
| description                                          | Windows 10                                                                                          |
| locale                                               | en-US                                                                                               |
| inherit                                              | {bootloadersettings}                                                                                |
| recoverysequence                                     | {feb6dbfd-2905-11e6-adc0-bec8dc5190cf}                                                              |
| recoveryenabled                                      | Yes                                                                                                 |
| isolatedcontext                                      | Yes                                                                                                 |
| allowedinmemorysettings                              | 0x15000075                                                                                          |
| osdevice                                             | partition=C:                                                                                        |
| systemroot                                           | \WINDOWS                                                                                            |
| resumeobject                                         | <pre>{feb6dbfb-2905-11e6-adc0-bec8dc5190cf}</pre>                                                   |
| nx                                                   | OptIn                                                                                               |
| bootmenupolicy                                       | Standard                                                                                            |
| 505                                                  | No                                                                                                  |
| C:\WINDOWS\system32>bcde<br>The entry was successful | edit /copy {current} /d "Win 10 Safe Mode"<br>lly copied to {feb6dbff-2905-11e6-adc0-bec8dc5190cf}. |

2. Pozovemo MSCONFIG, na kartici *Boot* označimo novokreiranu stavku pa uključimo opcije označene na idućoj slici. Opcija **Boot log** nije nužna ali je korisna, jer daje nalog da se tijekom svakog dizanja

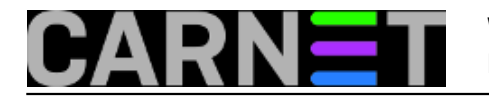

računala u *Safe Mode* u datoteku c:\windows\ntbtlog.txt upisuju informacije o (ne)učitanim modulima i njihovom redoslijedu. Budući da u Safe Mode idemo samo kad moramo, mudro je *Timeout* postaviti na 5 do 10 sekundi.

Nakon OK dobit ćemo upozorenje s kojime se složimo, potom restartamo računalo.

| System Configuration                                                                                                    | × |
|----------------------------------------------------------------------------------------------------|---|
| General Boot Services Startup Tools                                                                                                    |   |
| Windows 10 (C:\WINDOWS) : Current OS; Default OS     Win 10 Safe Mode (C:\WINDOWS)                                                                           |   |
| Boot options Imeout:   Safe boot No GUI boot   Minimal Boot log   Alternate shell Base video   Active Directory regair QS boot information   Network Network |   |
| OK Cancel <u>A</u> pply Help                                                                                                    | ) |

## Finito!

Od sada nadalje imat ćemo na Startup ekranu Safe Mode, vidi narednu sliku.

| Choose an operating syste               | em |
|-----------------------------------------|----|
| Windows 10                              |    |
| Win 10 Safe Mode                        |    |
| Change defaults or choose other options |    |

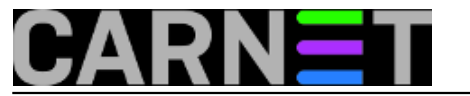

Ali to je samo pola priče. Pri dnu prethodne slike uokvirena je važna opcija, ona nam omogućuje ulazak u labirint izbornika za napredni *tshooting* posrnule Desetke. Zato u *Startup* izbornik nije potrebno ništa više dodavati. Recimo da želimo iskoristiti *Safe Mode with Networking*, slijedimo tada ovu putanju:

a) Change defaults... > Choose other options > Troubleshoot > Advanced options > Startup settings > gumb Restart.

b) U izborniku Startup Settings koji se pojavljuje biramo **Safe Mode with Networking**.

Uočite koliko je ovdje važnih opcija, poput **Disable driver signature enforcement** - spasonosno rješenje za instalaciju digitalno nepotpisanih pogonskih programa (drivera), što je još uvijek dosta čest slučaj.

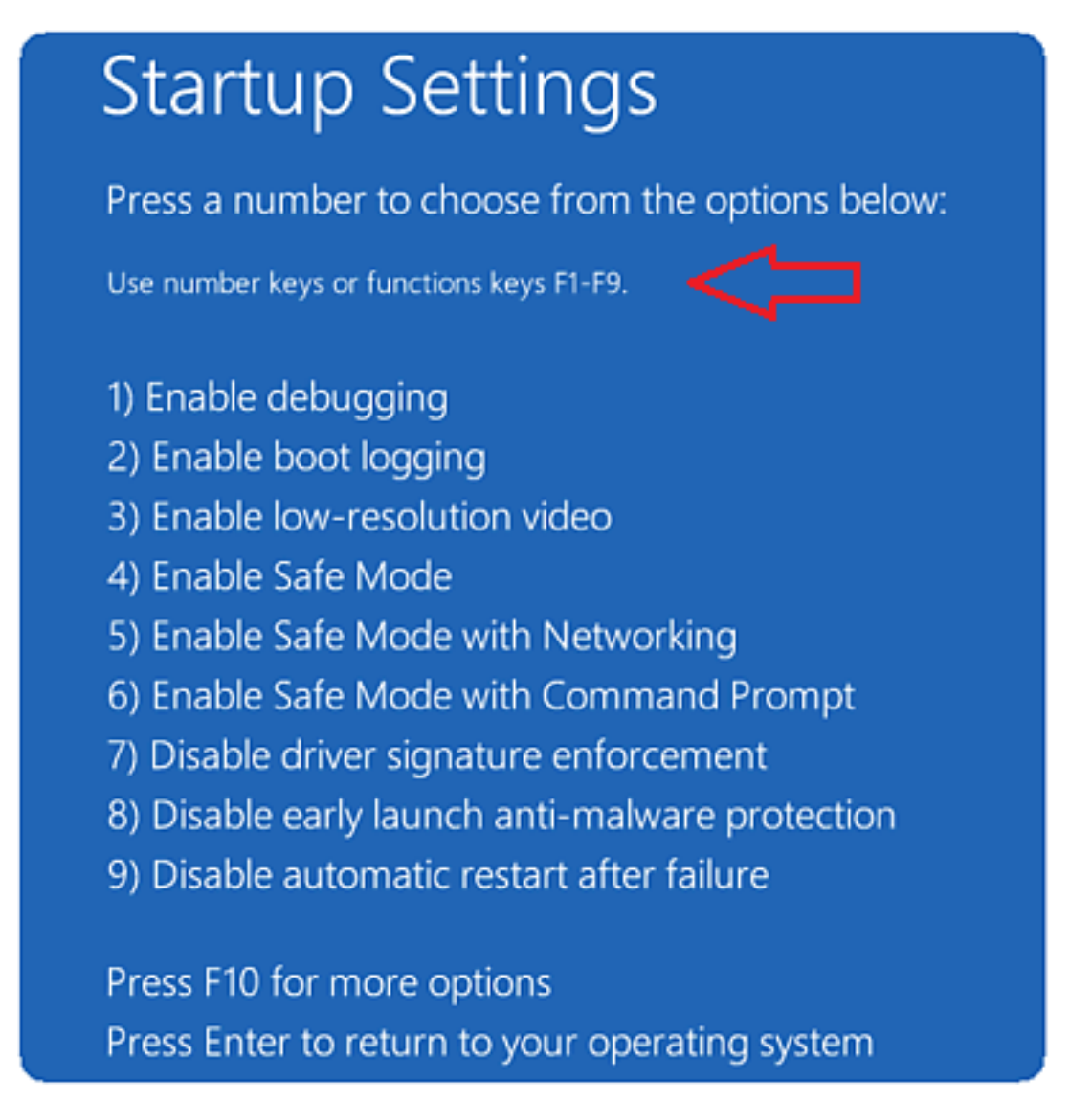

pon, 2016-07-11 09:04 - Ratko Žižek**Vote:** 5

Vaša ocjena: Nema Average: 5 (1 vote)

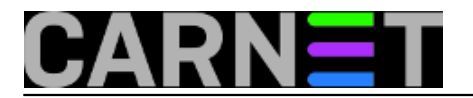

Source URL: https://sysportal.carnet.hr/node/1663